#### April 24, 2023

# 6-3E Interlibrary Loan / Copy Request

Use OPAC "Library Services" Function

Library users can order the copy of an article or the book from other universities and institutions through Nagoya University Library Search (OPAC).

\*THERS account is required to use the service. For information about THERS account, please refer to the following page: Information and Communication <<u>https://icts.nagoya-u.ac.jp/ja/services/thersaccount/ms365start.html</u>>

### Request books or articles

You can request <u>a book (loan request)</u> or <u>a copy of a journal article or a part of book (copy request)</u> from other libraries (supplying library) such as libraries in other campuses, university libraries in Japan, public libraries, National Diet Library and overseas libraries. This service is called Interlibrary Loan (ILL).

- Before applying the material, please use OPAC to make sure it is not in the same campus.
- Please make sure the material is not available in the E-journal Access Service.

## How to apply for ILL request

- (1) After confirming that the material which you are looking for is not in Nagoya University library, click [Other Univ] tab.
- (2) Click its title to open [NII Bibliography Details] screen, then check [Library] and [Volume] in the "Holdings Listing" area.
  - *Holdings Listing:* List of libraries where this book (or journal) can be found.
  - The Library will choose the supplying library, thus it is not necessary to decide by yourself when placing an order.
- (3) Click **"ILL Copy Request (get a copy from another library)"** or **"ILL Lending Request (borrow the actual book)"** in "Get it from another organization" menu on the right side of webpage.

### **%Notice when applying** %

- Journals cannot be requested. (Only the copy of article can be requested)
- Since copying a whole book is **not allowed**, if you want to read the entire book, choose loan request.
- The applicant assumes full responsibility for any infringement of the copyright in the use of the item which he/she borrows through this application.

| NII E                                                                                                    | Bibliograph                                                          | (1) Click                                                                                                    | Other Univ                                                                                                    | ] tab                                                                                                    | arch Advanced Seerch C contain<br>wer sustainable f                                 | ndL worldCat i<br>is tag<br>thinking                                                                                                    | vagoya One Se                                                            | arch S                         | ?<br>Search |
|----------------------------------------------------------------------------------------------------|----------------------------------------------------------------------|----------------------------------------------------------------------------------------------------|----------------------------------------------------------------------------------------------------|----------------------------------------------------------------------------------------------------|-------------------------------------------------------------------------------------|----------------------------------------------------------------------------------------------------|--------------------------------------------------------------------------|--------------------------------|-------------|
| Anot                                                                                                    | OWER,<br>INNARE<br>INNARE<br>S DOPTUT<br>ther Volume<br>lingsListing | The power of<br>climate, the pl<br>Bob Doppelt ;<br>Functions: Output<br>> Details<br>URL: [http://nacoya-m-of<br>g 1-4 of about 4<br>display details about th | sustainable thinking :<br>lanet, your organizatio<br>: hbk, : pbk Earthso<br>t 🖂 Mail 📄 Ex<br>pec.nul.nacoya-u.ac.jp/we<br>e collection. | how to create a<br>n and your life<br>an, 2008-2010. <ba909<br>(port<br/>bopac/NII/BA9093151(</ba909<br> | erial item that meets the schange a search condition<br>31516>                      | woridCat<br>NDLSearch<br>CiNii Books<br>Calil<br>Get it from anotl<br>zation<br>ILL Copy Reques<br>from another iibr<br>ILL Lending Req<br>the actual book) | s found.<br>(3) Clic<br>or "ILL I<br>t(get a copy<br>ary)<br>jest(borrow | k "ILL Co<br>Lending           | py"<br>."   |
| Click                                                                                                    | s 🔻                                                                  |                                                                                                    |                                                                                                    |                                                                                                    |                                                                                     |                                                                                                    |                                                                          |                                |             |
| Click<br>Item                                                                                                    | s 💌<br>Library                                                       | Location                                                                                                    | Volume                                                                                                    | Call No                                                                                                  | Registration No.                                                                    |                                                                                                    |                                                                          |                                |             |
| Click<br>Ditem<br>Io.                                                                                                    | s ▼<br>Library<br>プール                                                | Location                                                                                                    | Volume<br>: hbk                                                                                                    | Call No<br>468/D                                                                                         | Registration No.                                                                    |                                                                                                    |                                                                          |                                |             |
| Click<br>Item<br>o.<br>01<br>02                                                                                             | s V<br>Library<br>プール<br>京大                                          | Location<br>環境科学                                                                                                    | Volume<br>: hbk<br>: hbk                                                                                                    | Call No<br>468/D                                                                                         | (2) Holdin                                                                          | a libraries                                                                                                    |                                                                          |                                |             |
| Click<br>Item:<br>0.<br>01<br>02<br>03                                                                                      | s V<br>Library<br>ブール<br>京大<br>京大地環                                  | Location<br>環境科学                                                                                                    | Volume<br>: hbk<br>: hbk<br>: hbk                                                                                                    | Call No<br>468/D<br>468  D86                                                                             | (2) Holdin                                                                          | g libraries                                                                                                    |                                                                          |                                |             |
| Click<br>Item<br>0.<br>01<br>02<br>03<br>04                                                                                 | s ▼<br>Library<br>ブール<br>京大<br>京大地環<br>金大                            | Location<br>環境科学<br>自然図2F環境学                                                                                                    | Volume  thbk thbk thbk thbk thbk thbk thbk thb                                                                                           | Cell No<br>468/D<br>468  D86<br>468:D692                                                                 | (2) Holdin                                                                          | <b>g libraries</b><br>journals it v                                                                                                    | /ill appea                                                               | ar as follo                    | ws.         |
| Click<br>Item<br>01<br>02<br>03<br>04<br>Bibli                                                                              | s V<br>Library<br>ブール<br>京大<br>京大地環<br>金大<br>Sography E              | Location<br>環境科学<br>自然図2F環境学<br>Oetails                                                                                                    | Volume<br>: hbk<br>: hbk<br>: hbk<br>: hbk<br>: hbk                                                                                      | Call No<br>468/D<br>468/JD86<br>468:D692                                                                 | (2) Holdin                                                                          | g libraries<br>journals it v                                                                                                    | vill appea                                                               | Volume                         | WS.         |
| Click<br>Item<br>1<br>2<br>3<br>4<br>5<br>5<br>5<br>5<br>5<br>5<br>5<br>5<br>5<br>5<br>5<br>5<br>5<br>5<br>5<br>5<br>5<br>5 | s ▼<br>Library<br>ブール<br>京大<br>京大地環<br>金大<br>Sography E              | Location<br>環境科学<br>自然図2F環境学                                                                                                    | Volume<br>: hbk<br>: hbk<br>: hbk<br>: hbk<br>: hbk                                                                                      | Call No<br>468/D<br>468/ID86<br>468:D692                                                                 | Registration No.<br>(2) Holdin<br>In case of<br>No. Library<br>0001 三重大<br>0002 視市大 | g libraries<br>journals it v                                                                                                    | vill appea<br>1998-2001<br>1997-2012                                     | Volume<br>2-5<br>1-15, 16(1-6) | WS.         |

- You can also apply for "copy application" and "loan application" through "user service" on the top of OPAC webpage.
- You can also apply by clicking You can also apply by clicking

- (4) When [User authentication] screen opens, enter your THERS account and password and log in.
- (5) [InterLibrary Loan Request] or [InterLibrary Copy Request] screen appears. (Please turn over.)
- (6) On [InterLibrary Loan (or Copy) Request] screen check the content, fill in the form and click

| 1               | E-mail address and Phone number:                                                                                                    |                                                                                                    |  |  |  |
|-----------------|----------------------------------------------------------------------------------------------------|----------------------------------------------------------------------------------------------------|--|--|--|
|                 | Be sure to select valid e-mail address and phone number.                                                                                                    | InterLibrary Loan Request                                                                                                    |  |  |  |
|                 | If appropriate contact information doesn't appear, please fill in each enter box                                                                                                | You can make an ILL request for materials.                                                                                                    |  |  |  |
| 2               | <b>Pick-up library:</b> the library where you want to pick up ordered materials                                                                                                 | Request form > Loan request form > Confirm your order ><br>Cmplete your order                                                                            |  |  |  |
| 3               | <b>Payment type:</b> method of payment in case when expenses are charged                                                                                                    | Loan request form Please enter the following information.                                                                                                |  |  |  |
| <b>(4)</b>      | Document information:                                                                                                    | Do not use a 'hankaku-kana' character in the case of the input.<br>* indicates required items.                                                           |  |  |  |
| Ū               | Please enter information as much as possible. If the information is not appure it can be difficult to specify the                                                               | The applicant assumes full responsibility for any infringement of the copyright in the use<br>of the item which he/she borrows through this application. |  |  |  |
|                 | necessary part for copying, and sending will take time.                                                                                                    | 1. Information about applicant. Please input or confirm the information.                                                                                 |  |  |  |
|                 | In case of copy request (refer to $(4)$ )                                                                                                    | User type Number of order: litems                                                                                                    |  |  |  |
| (5)             | Note:                                                                                                    | Home library:中央館<br>Specify the mail address used to receive confirmation email.                                                                         |  |  |  |
|                 | If there are any notices such as "I would like to get it by the date of $xx MM/xx DD$ ". "I want to take it outside the library".                                               | © E-mail address<br>○ %Ct@nge E-mail:(<br>Re-type new e-mail:)                                                                                           |  |  |  |
|                 | "Cancel if paving (in case of copying)", please type in                                                                                                    | * Phone Number.                                                                                                    |  |  |  |
|                 | If there is no statement in advance, we will order it no mater                                                                                                    | Another number:     Select Home lib or Cent Lib as your pickup lib. >More                                                                                |  |  |  |
|                 | there is any restrictions/charges or not.                                                                                                    | * Pickup lib: Application date:2016/11/22                                                                                                    |  |  |  |
| (7) In [        | Loan (or Copy) Request Confirmation] screen, confirm an order                                                                                                    | 3. Select the payment method. >More                                                                                                    |  |  |  |
| and             | d click Submit                                                                                                    | Payment type:Private expense                                                                                                    |  |  |  |
| (8) In [        | Complete order] screen, click Close                                                                                                    | ▲ Go to the top of this page                                                                                                    |  |  |  |
|                 |                                                                                                    | 4. Document information. Please input or confirm the information                                                                                         |  |  |  |
| <b>④' I</b> n t | the case of "InterLibrary Copy Request"<br>Document information. Please input or confirm the information                                                                        | Volume:<br>Author(book):<br>Published year:<br>NCID:                                                                                                    |  |  |  |
|                 | Title :Renewable & sustainable energy reviews Volume:(16(3)     ISDN/ISSN:(13640321 Author(book):     Publisher:Pergamon                                                        | 5. Note                                                                                                    |  |  |  |
|                 | Pages:(666-1672 Published year:(012<br>Article:(The effect of 107th OPEC Ordinary Meeting on oil prices and economic per<br>Article author:(Kunihiro-Hanabusa NCID:(AA11538182) | ▲ Go to the top of this page                                                                                                    |  |  |  |

The request is complete. Click "Abort Processing (close the window)", to close the tab and click **Logout** on upper right corner on the OPAC screen. We will inform you when the material arrives, so come and pick it up as soon as possible.

#### \*Notices about period before ordering, receiving, etc.

- Generally, it takes about 1 week for order to arrive. However, it depends on the order location and/or post office, holidays etc. <u>Please plan enough time when making an order</u>.
- When order a book, <u>return it until the due date</u>.

You can check the ILL request status in [My Account] screen. About how to use [My Account] function, please refer to Guide Sheet 6–1E [Confirm Status / Renew Due Date].

For more information about ILL service, please refer to <a href="https://www.nul.nagoya-u.ac.jp/guide/index\_e.html#guidetoriyose">https://www.nul.nagoya-u.ac.jp/guide/index\_e.html#guidetoriyose</a>